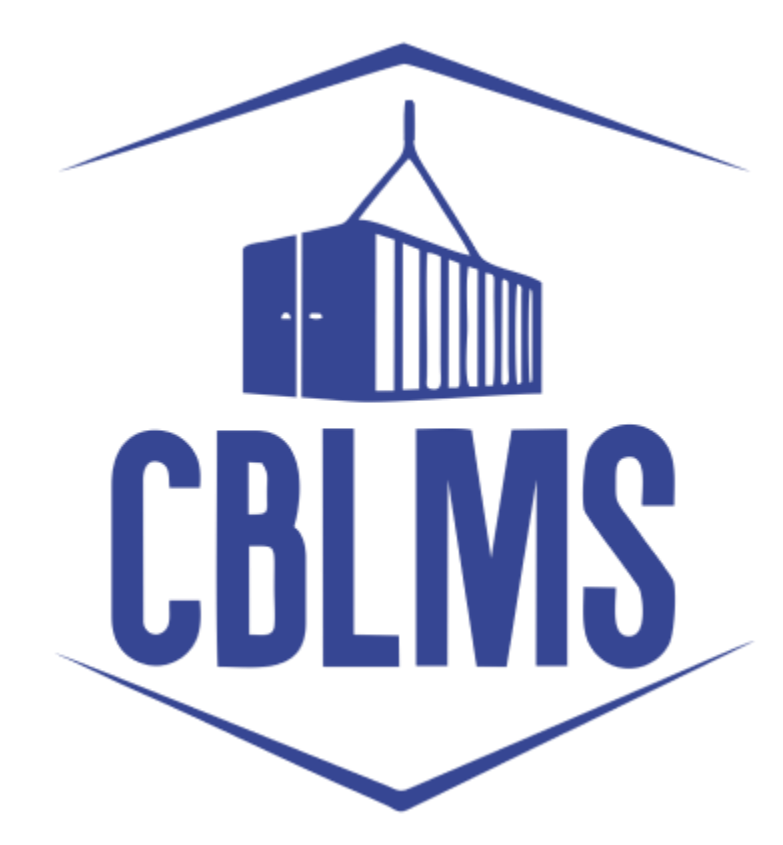

# USER MANUAL – APPLICATION FOR RENEWAL OF INVALID LICENSE ON CBLMS PORTAL

# INDEX

| Sr No. | Торіс                                  | Pg. No. |
|--------|----------------------------------------|---------|
| 1      | Login                                  | 3-4     |
| 2      | Application                            | 5       |
| 2(b)   | Process for Renewal of Invalid License | 5-8     |
| 2(d)   | Final Submission                       | 8       |

USER MANUAL – APPLICATION FOR RENEWAL OF INVALID LICENSE

## **Customs Brokers License Management System (CBLMS)**

#### <u>User Manual – Application for Surrender of CB License on CBLMS Portal</u>

With the introduction of new functionalities in CBLMS, the CBs can process application for Renewal of INVALID License on CBLMS portal. The process of apply through CBLMS, is explained below:

## 1: LOGIN :

- a. The applicant needs to login into the portal.
- b. On clicking the login button on the homepage, the following page will be displayed.

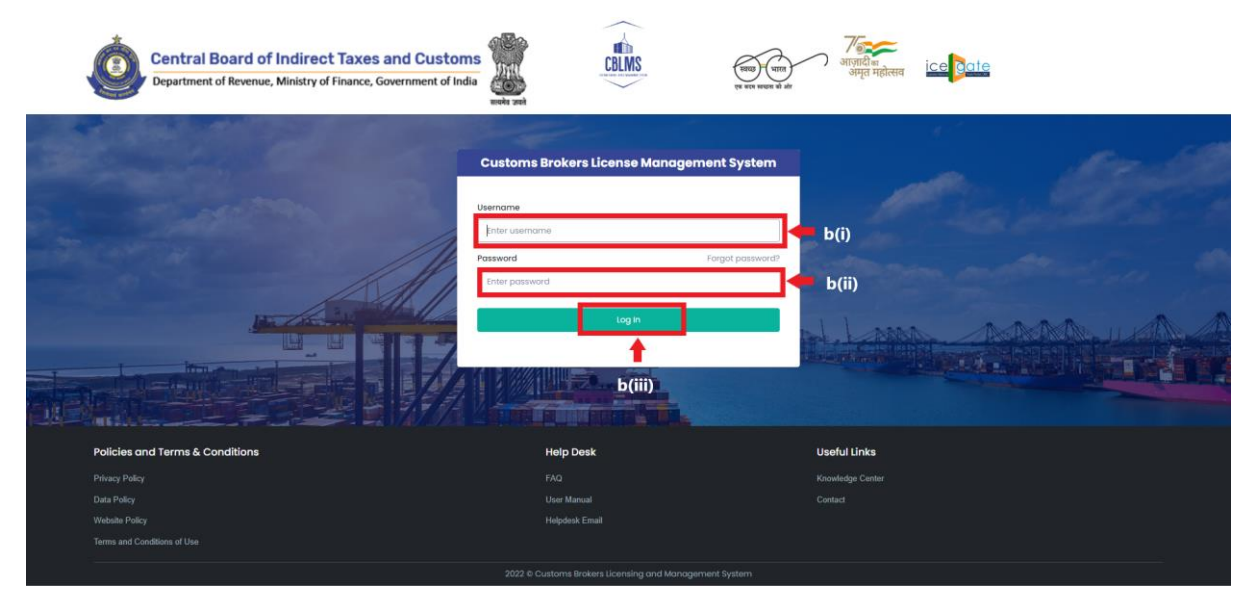

- i. Username i.e PAN card of the Customs Broker
- ii. Password
- iii. Press Log In button after entering the Username and Password to log into the account.

c. After clicking on the "Log In" button, an OTP will be sent via SMS to the registered mobile number of the applicant and the following OTP page will be shown

|--|

- i. Enter the 6-digit OTP as received on the registered mobile number of the Customs Broker.
- ii. Click on the Confirm button to confirm the login.

## 2. **APPLICATION:**

a. On successful login into the portal, the following screen will appear. Click on the "Application form" Menu as highlighted below for initiating the process of Application for Renewal of INVALID License.

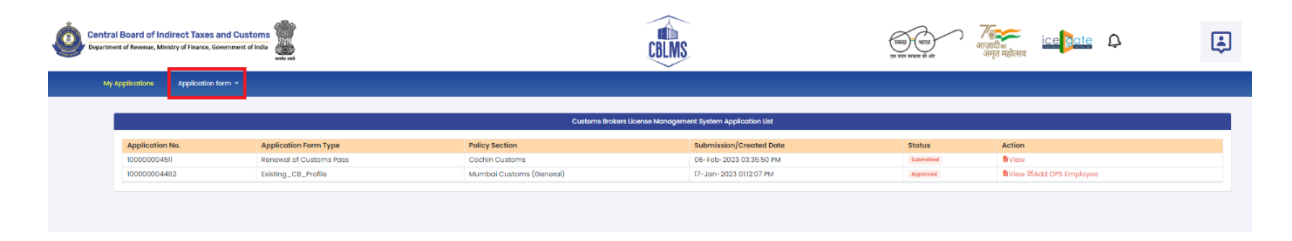

b. On clicking the "Application Form" button, drop down list will be displayed wherein the CB needs to select "Application for Renewal of INVALID License" menu as highlighted below.

| Central Board of Indirect Taxes and Customs                                                                                                    |                                                        | CBLMS                                                                                                    | ve ver negen et alt                                                                                                    | ादी <sub>म्य</sub> i <u>ce oot</u><br>गृत महोत्सय         | 2 (2                                                                     |
|----------------------------------------------------------------------------------------------------|--------------------------------------------------------|----------------------------------------------------------------------------------------------------|----------------------------------------------------------------------------------------------------|-----------------------------------------------------------|--------------------------------------------------------------------------|
| My Applications Application form Y Offence Matte                                                                                                    | 15                                                     |                                                                                                    |                                                                                                    |                                                           |                                                                          |
| Reg7 (2)<br>Intimation under Form-C                                                                                                    |                                                        | Customs Brokers license Monogement System Application Li                                                                | at                                                                                                    |                                                           |                                                                          |
| Application Memory Column Train Memory Column Train Memory Column Train Memory Column Train Memory Memory Application for Charge in Security Memory Application for Memory Application for Memory Application for Memory Application for Memory Application for Memory Application for Memory Application for Memory Application for Memory Application for Memory Application for Memory Application Application for Memory Application Application for Memory Application Application Application Application Application Memory Application Application Applica | ype<br>n Poss<br>n Poss<br>nd License<br>stegory Licen | Policy Section<br>Manado Customs (General)<br>Manado Customs (General)<br>Manado Customs (General)<br>Armedatod Customs | Submission/Created Data<br>22-06-2329 012463 PM<br>20-06-2329 012463 PM<br>08-064-2023 014/036 PM<br>28-May-2023 014/036 PM<br>28-May-2023 014/034 AM | Stotus<br>Suterilliad<br>Suterilliad<br>Approved<br>Dealt | Action<br>Bit low<br>Bit low<br>Bit low<br>Bit low<br>Bit low<br>Bit low |
| Massalanda Algorization<br>Massalanda Algorization to Change Instrume<br>Applications to manafity CE / Person details<br>Proving Failer<br>Use Printy<br>Weathing Printy                                                                                                    |                                                        |                                                                                                    | Useful Links<br>About CBLMS<br>Related Sites                                                                                                    |                                                           |                                                                          |

c. On clicking the "Application for Renewal of INVALID License" button, the application page will be displayed wherein the CB needs to populate the form with the following details.

| plicetions Application term = Add OPS Employee = Offence Metters                                                                                       |                                                                                                    |                                             |                                        |  |
|----------------------------------------------------------------------------------------------------|----------------------------------------------------------------------------------------------------|---------------------------------------------|----------------------------------------|--|
|                                                                                                    |                                                                                                    |                                             |                                        |  |
| Application For Renewal Of FIVALID License                                                                                                    |                                                                                                    |                                             |                                        |  |
| This application is to be submitted by the CB for requesting renewal of the INVALD license as per Regulation                                           | on 0(3) of the CBLR, 2015. The license becomes RV/ALID when a CB is inactive for a continuous period of one year i.e. 366 days.            |                                             |                                        |  |
| Parent Policy Section *                                                                                                    |                                                                                                    |                                             |                                        |  |
| Delhi Custome (Algori & General)                                                                                                    | v                                                                                                    |                                             |                                        |  |
| Do You Have Any Bues Pending To The Central Government Under The Provisions Of The Customs Act, 1960                                                   | (\$2.011962), The Integrated Goods And Services Tax Act, 2017 (13.012017), And The Finance Act, 1994, Rules Or Regulations Made Thereunder | • • • • •                                   | ) No                                   |  |
| Whether Bend And Purnishing Of Security Executed Under Regulation 8 to 581 Active?*                                                                    |                                                                                                    | O Yes                                       | ) Ne                                   |  |
| is There & Change in The Name and Permonent Account Numbers (Paki) Of Portner/Partners Or Director/H                                                   | irectors who will actually lie Engaged in The work as Customs Broker, in Cose The Applicant is a Firm Or A Company?*                       | ⊖ ves                                       | NO NO                                  |  |
| Reason For Renewal *                                                                                                    | Upload Any Other Relevant Document                                                                                                    |                                             |                                        |  |
|                                                                                                    | Choose rile No file chosen                                                                                                    |                                             |                                        |  |
| 1 Have Working Knowledge Of English*                                                                                                    | (only patitie, Max. size 10 MB)                                                                                                    |                                             |                                        |  |
| Vet No                                                                                                    |                                                                                                    |                                             |                                        |  |
| THave Working knowledge of Hindi*                                                                                                    |                                                                                                    |                                             |                                        |  |
| O Yes O No                                                                                                    |                                                                                                    |                                             |                                        |  |
| i Have Working Knowledge Of Local Language *                                                                                                    |                                                                                                    |                                             |                                        |  |
| seact                                                                                                    | Ŷ                                                                                                    |                                             |                                        |  |
|                                                                                                    |                                                                                                    |                                             |                                        |  |
| "The Firm Or Company By Whom The Undersigned is Employed Have Earlier Held & Customs House Age<br>These Requisitions And Not Cancelled Or Europended." | It Or Customs Broker's License Under The Customs House Licensing Regulation, 1984, The Customs House Licensing Regulation, 2004 Or The C   | Customs House Licensing Regulation, 2013 Or |                                        |  |
| The Above Person mos Been Panalised, Convisted Or Pessecuted under Any Of the Previsions Of the Cur                                                    | toma Act. 1992 (82 Of 1962), The Central Excise Act 1944 (1 Of 1944). And The Finance Act. 1994.                                           |                                             | C Penalised, Convicted or Prosecuted   |  |
| The Above Person isos Not Been Penalised. Convicted Or Prosecuted Under Any Of the Provisions Of the                                                   | Gustoms Act, 1962 (52 OF 1952), The Centrol Excise Act 1944 (1 Of 1944), And The Finance Act, 1994.                                        |                                             | Not Penalised, Convicted or Prosecuted |  |
| the menery sector many sector and a sector of a determine beauty beauting regulations, 2018 And Agree 1                                                | and the by many.                                                                                                    |                                             |                                        |  |
|                                                                                                    | Payment Details                                                                                                    |                                             |                                        |  |
| <ul> <li>Opload fee Payment Challen (fee of #s38000/-)</li> </ul>                                                                                      |                                                                                                    |                                             |                                        |  |

USER MANUAL – APPLICATION FOR RENEWAL OF INVALID LICENSE

i. **Parent Policy Section:** The CB needs to select the parent policy section from the drop-down list.

After filling the above mentioned detail, the CB needs click on the following checkbox as *Yes or No*:

- Do you have any dues Pending to the Central Government under the Provisions of the Customs Act, 1962 (52 of 1962), the Integrated Goods and Service Tax Act, 2017 (13 of 2017), and the Finance Act, 1994. Rules or Regulations made there-under.
- Whether Bond and Furnishing of Security Executed Under regulation 8 is still Active
- Is There A Change in the Name and Permanent Account Numbers (PAN) of Partner/Partners Or Director/Directors who will actually be engaged in the work as Customs Broker, in case the applicant is a firm or a Company.

ii. **Reason For Renewal:** The CB needs to mention the reason for renewal of INVALID License.

iii. **Upload Any Other Relevant Document:** Any other relevant document that needs to be uploaded along with the above details regarding the employee (*only pdf file, max. 10MB*).

After filling the above mentioned detail, the CB needs click on the following checkbox as *Yes or No*:

- I have Working Knowledge of English
- I have Working Knowledge of Hindi

*iv.* **Working Knowledge of Local Language:** The CB needs to select local language from the dropdown list.

| I Have Working Knowledge Of Local Language * |          |
|----------------------------------------------|----------|
| Select                                       | ~        |
| Select                                       | <u> </u> |
| Assamese                                     |          |
| Bengali                                      |          |
| Bodo                                         |          |
| Dogri                                        |          |
| Gujarati                                     |          |
| Hindi                                        |          |
| Kannada                                      |          |
| Kashmiri                                     |          |
| Konkani                                      |          |
| Marathi                                      |          |
| Maithili                                     |          |
| Malayalam                                    |          |
| Manipuri                                     |          |
| Nepali                                       |          |
| Oriya                                        |          |
| Punjabi                                      |          |
| Sanskrit                                     |          |
| Santhali                                     |          |
| Sindhi                                       |          |
| Tamil                                        |          |
| Telugu                                       |          |
| Urdu                                         | •        |

After filling the above mentioned details, the CB needs click on the following checkbox:

- The Firm or Company By Whom the Undersigned is Employed Have Earlier Held A Customs Housing Agent or Customs Broker's License Under The Customs House Licensing Regulation, 1984, The Customs House Licensing Regulation, 2004 or The Customs House Licensing Regulation, 2013 Or These Regulations And Not Cancelled or Suspended.
- From the two option below, the CB has to select whether

1. The Above Person Has Been Penalised, Convicted or Prosecuted Under Any of the Provisions of the Customs Act, 1962 (52 Of 1962), The Central Excise Act 1944 (1 of 1944), And The Finance Act, 1994

OR

2. The Above Person Has Not Been Penalised, Convicted or Prosecuted Under Any of the Provisions of the Customs Act, 1962 (52 Of 1962), The Cebtral Excise Act 1944 (1 of 1944), And The Finance Act, 1994

 I/We Hereby Affirm That I/We Have Read The Customs Brokers Licensing Regulations, 2018 and Agree to Abide By Them

USER MANUAL – APPLICATION FOR RENEWAL OF INVALID LICENSE

v. **Payment Details:** The CB needs to upload Fee Payment Challan (Fee of Rs. 15000/-). (*only pdf file, Max. size 1 MB*)

d. **Final Submission:** After filling all the above details, the CB needs to click *Save and Preview* button. After verifying the same filled form, the CB needs to click the *Save* button, the following page will appear with the message "*Application has been submitted for Renewal of Invalid License*".

Choose File No file chose ( only pdf file, Max, size 1 MD )

nent Chalian (Fee Of Rs.15000/-)